# 宜蘭縣高級中等以下教育階段非學校 型態實驗教育申請暨審議作業系統

**R** 

<u>R</u>

8

R

R

### 個人/團體/機構 操作手冊

# 宜蘭縣高級中等以下教育階段非學校 型態實驗教育申請暨審議作業系統

操作手冊\_個人

廠商:辛太科技有限公司

111/3 月

1

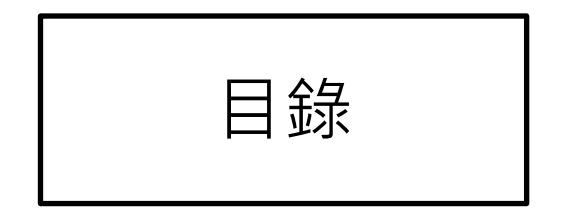

| 項目                  | 頁次 |
|---------------------|----|
| 系統登入                | 3  |
| 註冊                  | 3  |
| 密碼設定                | 4  |
| 申請作業_填寫申請表          | 4  |
| 申請作業_下載申請表及上傳計畫相關文件 | 6  |
| 修改報名資料              | 7  |
| 查看各階段申請結果           | 7  |
| 訪視作業_填寫訪視自評表        | 8  |
| 報告書_學習狀況棒報告書/成果報告書  | 9  |
| 線上報名                | 10 |

#### 系統登入 $\triangleright$

請於網址列輸入網址 https://ylns.ilc.edu.tw/ 請於登入頁面輸入帳號及密碼後點選登入按鍵。 登入之後系統會自動帶登入者的名稱。

- 第一次登入者請先註冊
- 註冊步驟如下  $\triangleright$

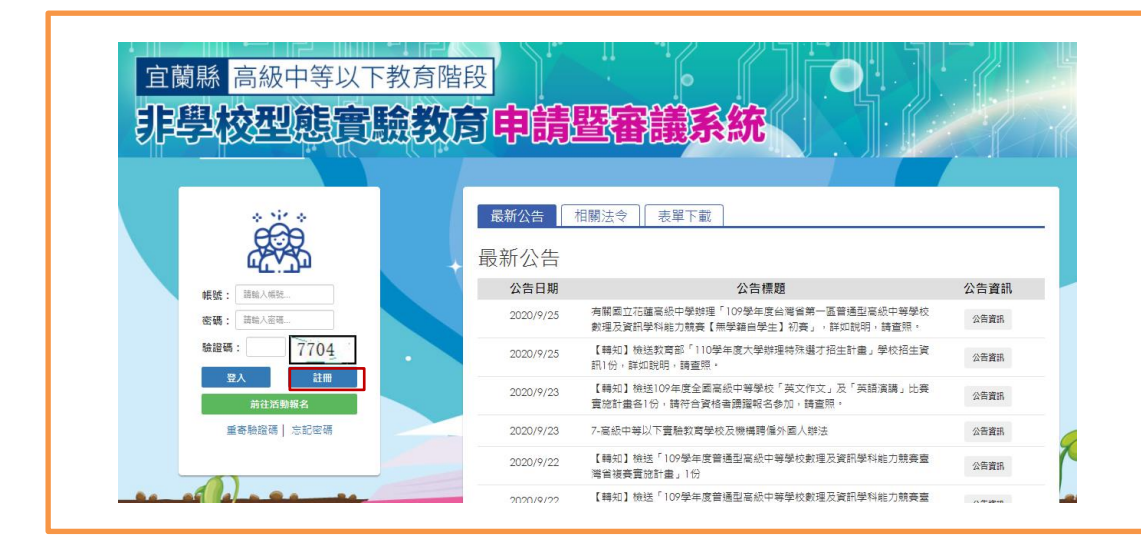

1. 點選註冊後系統會跳出註冊新帳號視窗,請先選擇註冊類型並輸入帳戶名稱、帳號及電子信 箱。輸入完成後點選註冊按鍵,系統會自動寄發一組認證郵件至您註冊的信箱,請點選郵件 中的前往連結至系統,或直接輸入網址後輸入帳號及系統預設密碼登入。登入後可先至帳戶 設定中去變更密碼,目前密碼為系統寄發之預設密碼,輸入完後請點選確認修改按鍵,即完

| 成密碼變更。                                                   | ← → C â mail.google.com/mail/u/0/?tab=rm&logbl#inbox                                                                                                    | ¢                                          |
|----------------------------------------------------------|----------------------------------------------------------------------------------------------------|--------------------------------------------|
| 註冊類型:○個人 ○圍爐 ○機構 ×                                       | Ξ M Gmail Q 授募銀件                                                                                                    | • 0 #                                      |
| 講驗入名稱:<br>(個人請輸入學生姓名·圖體機構請輸入名稱)                          | - C :                                                                                                    | 1-50列供10,689列 < > 注・ 🛊                     |
| 請給入學生性不/業證(懷明)名稱                                         | □ 放杵匠 · □ 注票                                                                                                    | #15<br>#3 × Faceb ●                        |
| 請輸入構造:<br>(個人請輸入學生身分證字號·圖體機構請輸入申請人身<br>分證字號)             | ★ E加星號                                                                                                    | 實驗觀算,觀過信件,數还信中一一一定基級中導以下數會階級非導放型態實驗。 上午9.4 |
|                                                          |                                                                                                    | 第1個+共10,989個 < > ;                         |
| 請輸入電子信箱:<br>(通知信件一律寄至此信箱)                                | 市非學校型態實驗教育_認證信件 ➤ ■                                                                                                    | 件匣 ×                                       |
| ■ 我已明確了解劇站隱私曜條款內容。並且同意遵守所有規定及提供所需之個人資料。           2個人資料。 | ■ 「非學校型態實驗数資」認識值件、tycnee@gm psees.tyc edu tw<br>%站 就 =<br>%此您律問 TaK版中等以下数有指於非學校型驗實驗就質<br>%法集生預設改成為:pcqDBV<br>请繁華以下還該進行動造。<br>前注意識市系是中容以下並有指於非之刻驗實驗給質<br>(如無法應選,預請所下列級比據與副變理器例比列因數)<br>https:// ;g.g.du.tw<br>請您必說20分這分完成驗證。首次登入密核請輸入信給中提供之預設改碼<br>『相關通知以會答至註冊信箱,這種定比為常用信箱以免虛漏訊息』 | ▷ 上午9.44 (2.分通前) ☆ • 係成為身份證字號              |
|                                                          | ▲ □厦 ➡ 韩容                                                                                                    |                                            |

### ▶ 帳戶設定

使用時機:

登入後請先更新密碼

操作方式:

- 1. 選擇帳戶維護功能
- 2. 先輸入目前密碼,目前密碼為 email 寄送之系統產生密碼
- 3. 輸入兩次新密碼後即完成密碼更新。

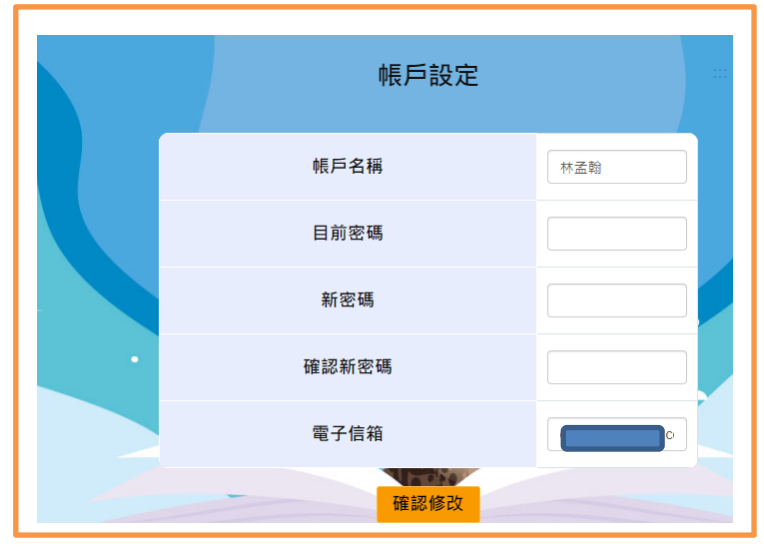

### ▶ 申請作業

使用時機:

申請宜蘭縣高級中等以下教育階段非學校型態實驗教育。

操作方式:

1.選擇申請作業選項進入後再選填寫申請表可以看到目前申請的名稱、起訖時間及審核時間。

2.請點選我要申請按鍵。

3.請選擇所要申請的學制。

4.請依序填妥申請表·完成後點選確定申請按鍵。

5.於申請作業中的下載申請表及上傳計畫書相關文件,下載申請書,請點選下載按鍵即可將所填寫 的申請表下載下來,於申請表中簽名後送至設籍學校。

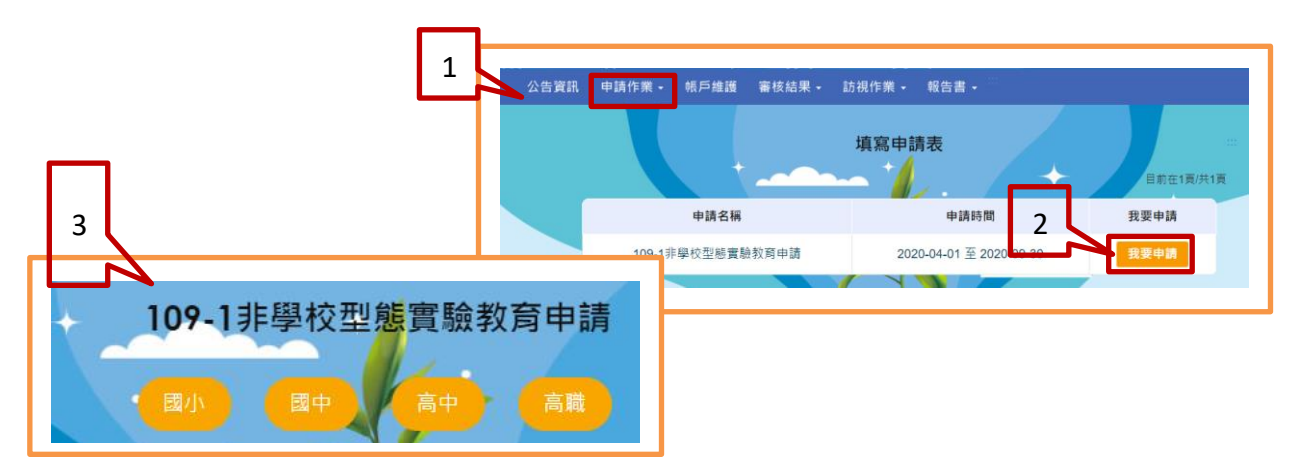

| *申請                                         | 青狀態                                                                |                                          | 初次申請 🗸                                                 |                |               |                                                 |
|---------------------------------------------|--------------------------------------------------------------------|------------------------------------------|--------------------------------------------------------|----------------|---------------|-------------------------------------------------|
| 4 *學生                                       | 主姓名                                                                |                                          |                                                        |                | *性別           | ●男 ○女                                           |
| *身分                                         | 分證字號                                                               |                                          | <ul> <li>身分證</li> <li>〇居留證</li> <li>身分證輸入有誤</li> </ul> |                | *出生年月<br>日    | 民國 94 V 年 11 V 月<br>1 V 日                       |
| *日前                                         | 前就讀情形                                                              |                                          | 欲設籍學校:請選擇- ✔                                           | -請選擇- ✔ 未      | 來申請情形:        | 請選擇年級✔                                          |
| *法定                                         | 定代理人                                                               |                                          |                                                        |                |               |                                                 |
| *戶巢                                         | <b></b><br>훰地址                                                     |                                          | 宜蘭縣 -請選擇- ✔ 請輪入員                                       | 是生戶籍地址         |               |                                                 |
| * <b>通</b> 計<br>1.請與<br>2.文件<br>3.請明<br>寫同」 | <mark>乱地址</mark><br>真寫學生通訊地址<br>件將寄送至學生通訊地址<br>真寫完整地址,包含縣市、行政<br>上 | 區等,不可填                                   | □ 同戶籍地址 請驗人學                                           | 主通訊地址          |               |                                                 |
|                                             |                                                                    |                                          | 日不硕士士武甘州賤士姓及                                           | 生物在與小銀令1       | 고 한 명 택 뜻 쓴 . | 股合当社社共会组件                                       |
| 申請                                          | 請人資訊<br>請人姓名                                                       | 請驗入申請人姓                                  | 名                                                      | *性別            |               | ○男 ●女                                           |
| *身分                                         | 分證字號                                                               | <ul> <li>身分證</li> <li>請輸入申請人身</li> </ul> | D 居留證<br>分離字號                                          | *出生年月日         |               | 民氫 <u>66</u> ▼) 年 <u>8</u> ▼ 月<br><u>30 ▼</u> 日 |
| <b>1</b> 4-                                 | 籍住址                                                                | 請驗入申請人戶                                  | 籍地址                                                    | *聯絡電話          |               | 市話<br>当城福 手機 茵輸人申請人手標。 你的手機格式不對!                |
| *學月<br>(限20                                 | 歷<br>00字)                                                          | 請驗入申請人學                                  | 歴                                                      | *經歷<br>(限200字) |               | 請輸入申請人經歷                                        |
| *現町<br>(限20                                 | 戰                                                                  | 請驗入申請人現                                  | 戰                                                      | *與學生關係         |               | B구·                                             |
|                                             |                                                                    |                                          | 確定                                                     | 申請             |               |                                                 |

| 申請作業 - 帳戶維           | 護 審核結果 - 訪視作                   | 業→報告書→ 約  | 細部計畫 實施紀錄 | 系統操作手冊 |      |
|----------------------|--------------------------------|-----------|-----------|--------|------|
| 填寫申請表<br>5 下載申請表及上傳計 | 畫相關文件<br>下載                    | 申請表及上傳記   | 十畫相關文件    |        |      |
| E                    | 申請名稱                           | 申請書<br>下載 | 檔案上傳      | 修改     | 取消申請 |
| 107-2學年度非            | <sup>學校型態實驗教育申請</sup><br>下載申請表 | F#        | 申請檔案上傳    | 修改     | 取消   |

> 下載申請表及上傳計畫相關文件

使用時機:

下載申請表並上傳計劃書/教學人員名冊/教學環境照片/學生戶口名簿或戶籍謄本/目前就讀年級或欲申請年級的前一學期之學歷證明/主要教學人員學經歷證明文件影本。

操作方式:

看。

- 1. 選擇下載申請表及上傳計畫相關文件。
- 2. 下載申請書。(請下載後簽名送設籍學校)
- 3. 於檔案上傳中點選申請檔案上傳按鍵。(每項僅接受1個 PDF 檔)
- 4. 點選申請檔案上傳按鍵後系統會跳出上傳的視窗,請點選選擇檔案按鍵後選擇要上傳的 檔案,完成後再點選上傳按鍵,系統會提示是否上傳成功訊息。上傳成功的檔案可下載查

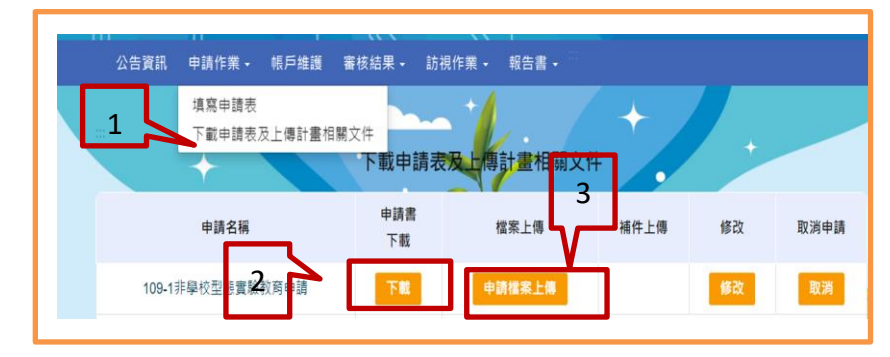

| 檔案上                         | 傳(限PDF) 4 |
|-----------------------------|-----------|
| 計畫書<br>✔ 已上傳 下載             | 選擇檔案      |
| 教學人員名冊<br>☞ 已上傳 下戦          | 選擇檔案      |
| 教學環境照片<br>☞ 已上傳 下载          | 選擇檔案      |
| 學生戶口名簿或戶籍讀本<br>☞ 已上傳 下载     | 選擇檔案      |
| 目前就讀年級或欲申請年級的前一學期之學歷證明      | 選擇檔案      |
| 主要教學人員學經歷證明文件影本<br>✓ 已上傳 下載 | 選擇檔案      |
|                             |           |

### 🖊 修改報名資料

| 使用時機:報名類                    | 期間修改報名詞                         | 資料         | ]    |               |                        |               |                                     |
|-----------------------------|---------------------------------|------------|------|---------------|------------------------|---------------|-------------------------------------|
| 操作方式:                       |                                 |            |      |               | ° .⊂ AZ;∓1≊ W          |               |                                     |
| 1.選擇下載申請<br>2.點選修改按錄        | i表及上傳計畫<br>建                    | 「相關文件      |      | 申請辦理實驗教育期程    | ○ 日<br>109 學年度 第 1 學期) | 至 109 🗸       | 學年度第 2 ✔ 學期                         |
| 3.畫面會帶出廊                    | 原申請資料,偷                         | 多正完成後      | 請點選  |               | 申請人資                   | lâR.          |                                     |
| 確定修改按領                      | 键。                              |            |      | 申請人姓名         |                        | 性別            | ○男 ●女                               |
|                             |                                 |            |      | 身分證字號         | ●身分證 ○居留證              | 出生年月日         | 民國 66 年 8 月 30<br>日                 |
| 1 浩濱肌 申請作業・ 帳戶堆後 審<br>填萬申請表 | 枝結果・ 訪視作業・ 報告書・                 |            |      | 戶籍住址          |                        | 聯絡電話          | (市話) 03-961-2193<br>(手機) 0935588179 |
| 下載申請表及上傳計畫相關文               | <sup>文件</sup><br>下載申請表及上傳計畫相關文化 | # <b>2</b> |      | 學歷(眼200<br>字) | li                     | 經歷(限200<br>字) | •                                   |
| 申請名稱                        | 申請書<br>下載 檔案上傳                  | 補件上傳 修改    | 取消申請 | 現職(限200<br>字) |                        | 與學生關係         |                                     |
| 109-1非學校型搭賣裝款買申請            | 下载 申請檔案上傳                       | 修改         | 取済   |               | 確定修                    | X             | 3                                   |

### ▶ 審核結果

使用時機:查看各階段的申請結果

- 1. 於審核結果下選擇申請結果。(各項結果皆需於教育局公告後才能查看)
- 2. 畫面帶出三階段的審核結果·點選該階段的審核結果按鍵即可看到審核結果及委員意見。
- 3. 點選訪視結果查看按鍵可查看訪視內容及下載訪視表。

| 公告資訊 □請作業 ↓ 帳戶 維護 審核 | 結果▼ 訪視作業▼ 報告 | 告書・  |      |      |
|----------------------|--------------|------|------|------|
|                      | 申請結果         | 2    | +    |      |
| 申請名稱                 | 文件審核結果       | 初審結果 | 複審結果 | 通過期程 |
| 109-1非學校型態會驗教窗申請     | 符合           | 審議結果 |      |      |

### ▶ 訪視作業

使用時機:

填寫訪視自評表及查看訪視評語

- 1. 於訪視作業下選擇填寫訪視自評表。
- 2. 於該申請名稱下點選填寫按鍵
- 3. 系統自動帶出訪視自評表的內容,請依序填寫後點選存檔案按鍵即可。

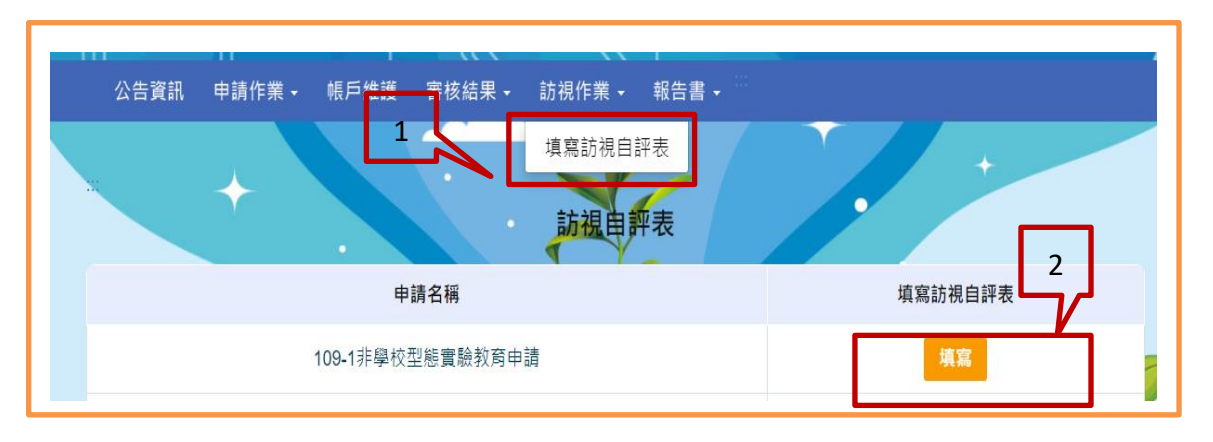

|            | 3                                                                                                    |        |        |        |     |                  |
|------------|----------------------------------------------------------------------------------------------------|--------|--------|--------|-----|------------------|
| 訪視重點       | 前月15-5月1天                                                                                            |        | 整新     | 豐表現    |     |                  |
|            |                                                                                                    | 績<br>優 | 良<br>好 | 尚<br>可 | 待改進 | 賓施之具體事實、困難及待改進事項 |
| 一、課程計畫     | 1.計劃實施狀況<br>2.實施進度的掌握                                                                                | 0      | 0      | 0      | 0   |                  |
| 二、課程與敦學    | 1.擬定教學計畫<br>2.建立教學檔案<br>3.課程涵蓋各個領域<br>4.教材多元切合個人需要<br>5.教學能適性有效<br>6.能適切使用教學煤體                       | 0      | 0      | 0      | 0   |                  |
| 三、學習情境安排   | <ol> <li>1.能安排適切的地點、空間</li> <li>2.能安排良好的學習設備(燈光、桌椅等)</li> <li>3.能經營良好的學習氣氛</li> </ol>                | 0      | 0      | 0      | 0   |                  |
| 四、學習評量     | 1.能建立學習歷程檔案<br>2.能進行多元學習評量                                                                           | 0      | 0      | 0      | 0   |                  |
| 五、師資與資源運用  | <ol> <li>1.能安排充足的師資</li> <li>2.能参與進修分享心得</li> <li>3.能協助學生參加各類團體活動</li> <li>4.能充分運用社會與學校資源</li> </ol> | 0      | 0      | 0      | 0   |                  |
| 六、學習成效     | 1.能達成預期的學習知識技能<br>2.能養成良好的情意態度與習慣                                                                    | 0      | 0      | 0      | 0   |                  |
| 七、與設籍學校的互動 | <ol> <li>學校與家庭聯繫情形</li> <li>參與學校教學、評量等活動的情形<br/>(無學籍學生免評)</li> </ol>                                 | 0      | 0      | 0      | 0   |                  |

#### 報告書

使用時機:上傳學習狀況報告書及成果報告書 操作方式:

- 1. 於報告書下選擇學習狀況報告書或成果報告書。
- 2. 選擇您的申請年度/學期後點選前往按鍵。
- 3. 系統會自動帶出應上傳的年度,都未達上傳年度時則不會出現上傳按鍵。
- 4. 若達可上傳年度則會現上傳按鍵。

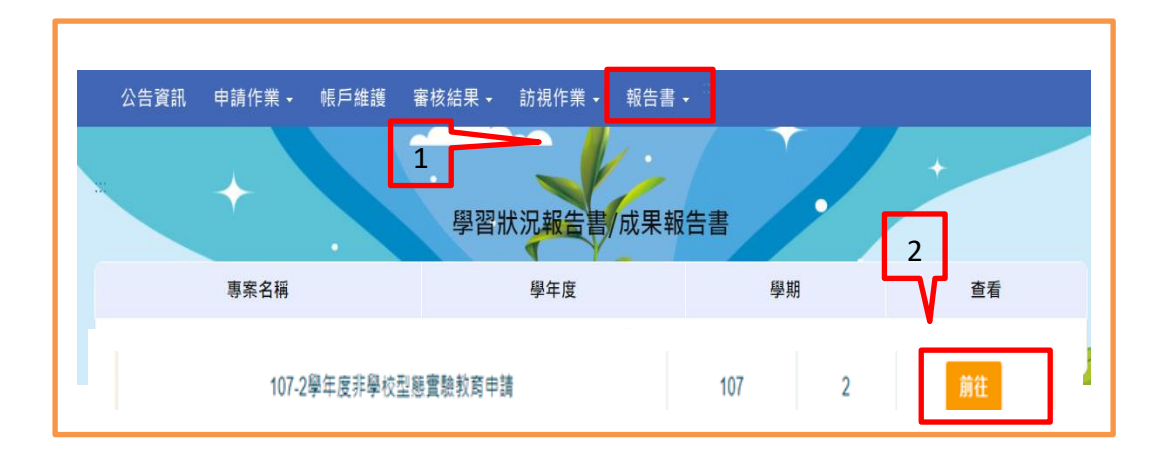

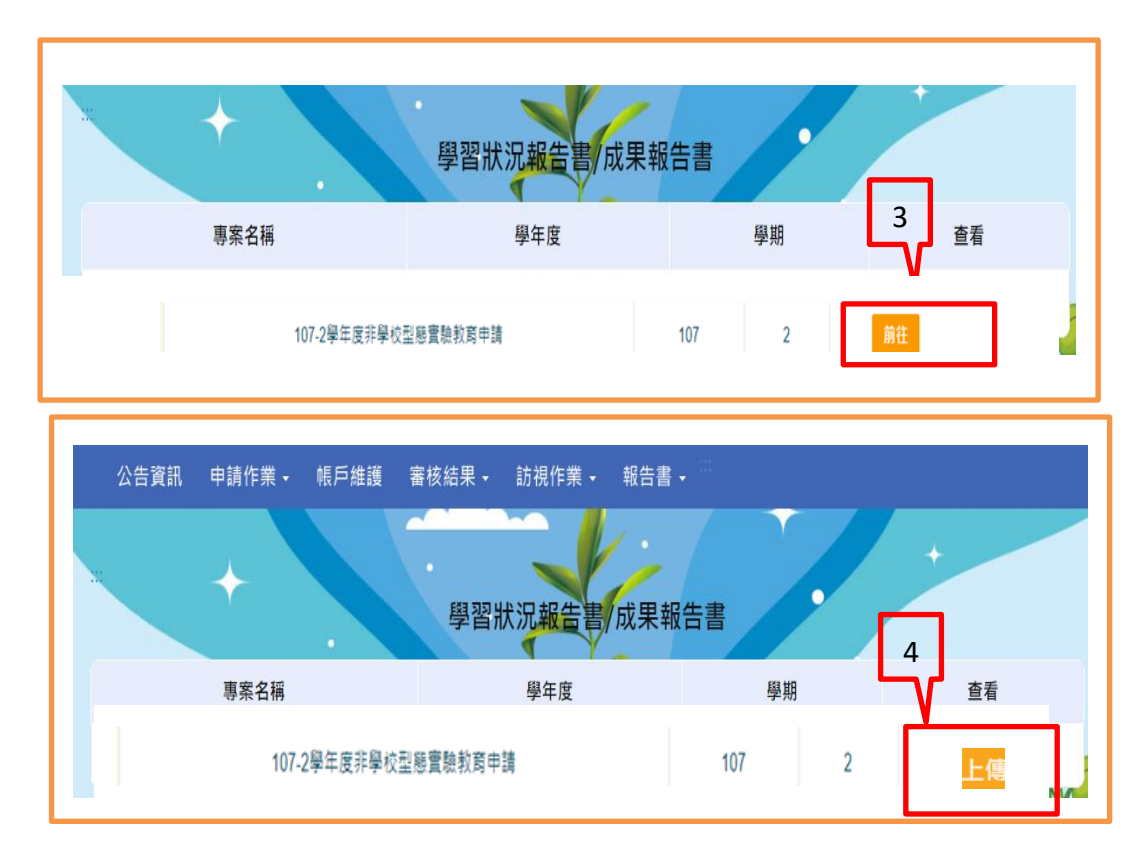

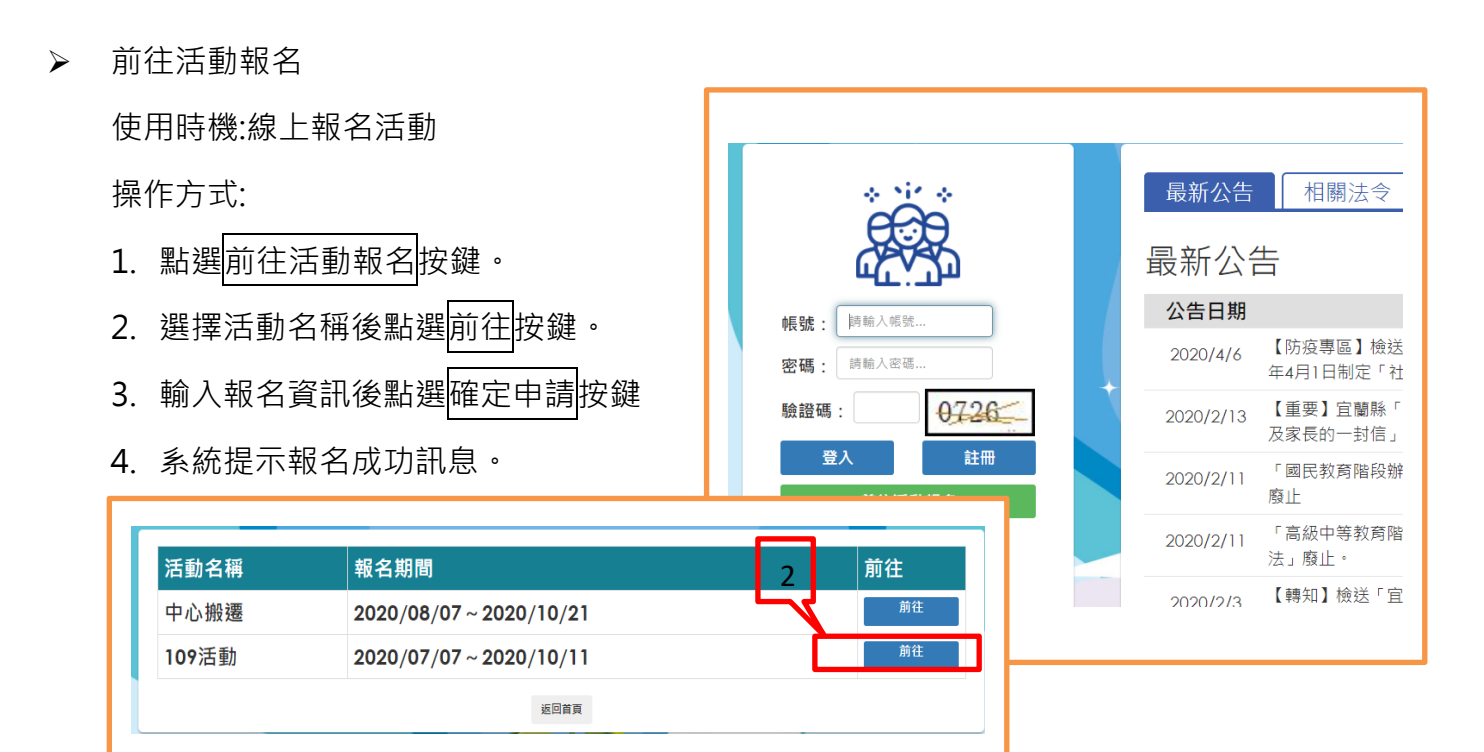

| 申請人姓名:          |         |
|-----------------|---------|
| 學生姓名:           |         |
| 設籍學校:           |         |
| 連絡電話(室話):       |         |
| 連絡電話(手機):       |         |
| 是否為非學校型態實驗教育學生: | ○ 是 ○ 否 |
| 餐點:             | ○ 葷 ○ 素 |
| 確定申請            |         |

| 211.20.19.17:8061 顯示<br>報名成功 | 5 確定 |
|------------------------------|------|
|                              |      |

# 宜蘭縣高級中等以下教育階段非學校 型態實驗教育申請暨審議作業系統

操作手冊\_團體/機構

廠商:辛太科技有限公司

111/4 月

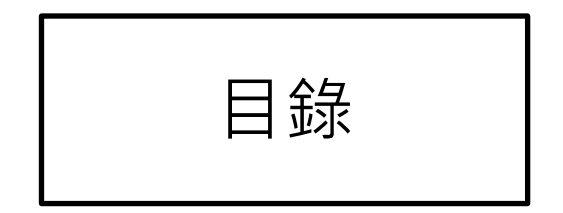

| 項目                  | 頁次 |
|---------------------|----|
| 系統登入                | 3  |
| 註冊                  | 3  |
| 密碼設定                | 4  |
| 申請作業_填寫申請表          | 4  |
| 申請作業_下載申請表及上傳計畫相關文件 | 6  |
| 管理學生名單              | 7  |
| 修改報名資料              | 8  |
| 查看各階段申請結果           | 8  |
| 訪視作業_填寫訪視自評表        | 9  |
| 報告書_學習狀況棒報告書/成果報告書  | 10 |
| 線上報名                | 11 |

### ▶ 系統登入

### 請於網址列輸入網址 https://ylns.ilc.edu.tw/ 請於登入頁面輸入帳號及密碼後點選登入按鍵。

登入之後系統會自動帶登入者的名稱。

### 第一次登入者請先註冊

➢ 註冊步驟如下

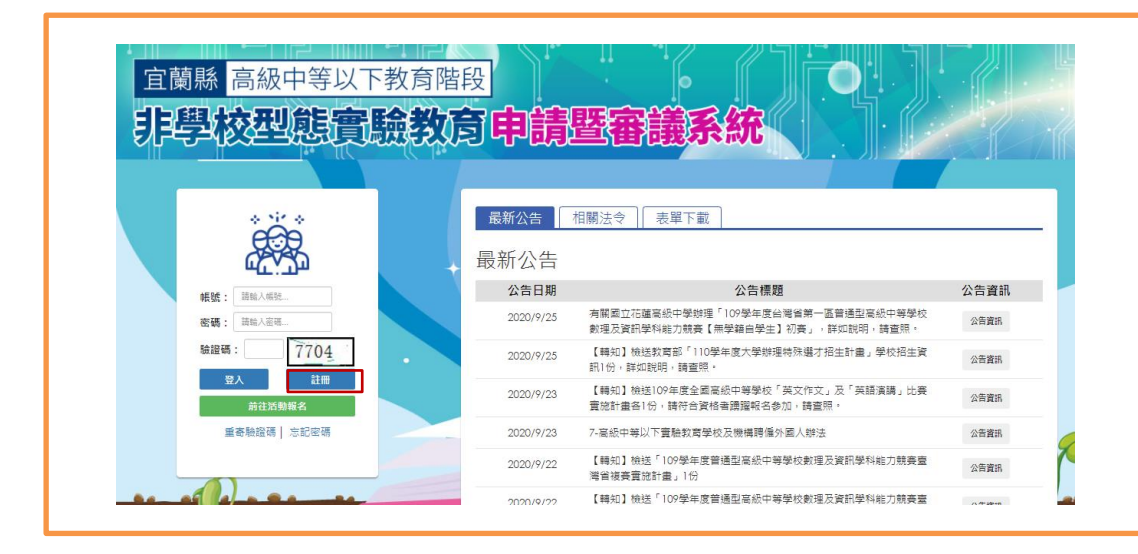

 點選註冊後系統會跳出註冊新帳號視窗,請先選擇註冊類型並輸入帳戶名稱、帳號及電子信 箱。輸入完成後點選註冊按鍵,系統會自動寄發一組認證郵件至您註冊的信箱,請點選郵件 中的<u>前往連結</u>至系統,或直接輸入網址後輸入帳號及系統預設密碼登入。登入後可先至帳戶 設定中去變更密碼,目前密碼為系統寄發之預設密碼,輸入完後請點選確認修改按鍵,即完

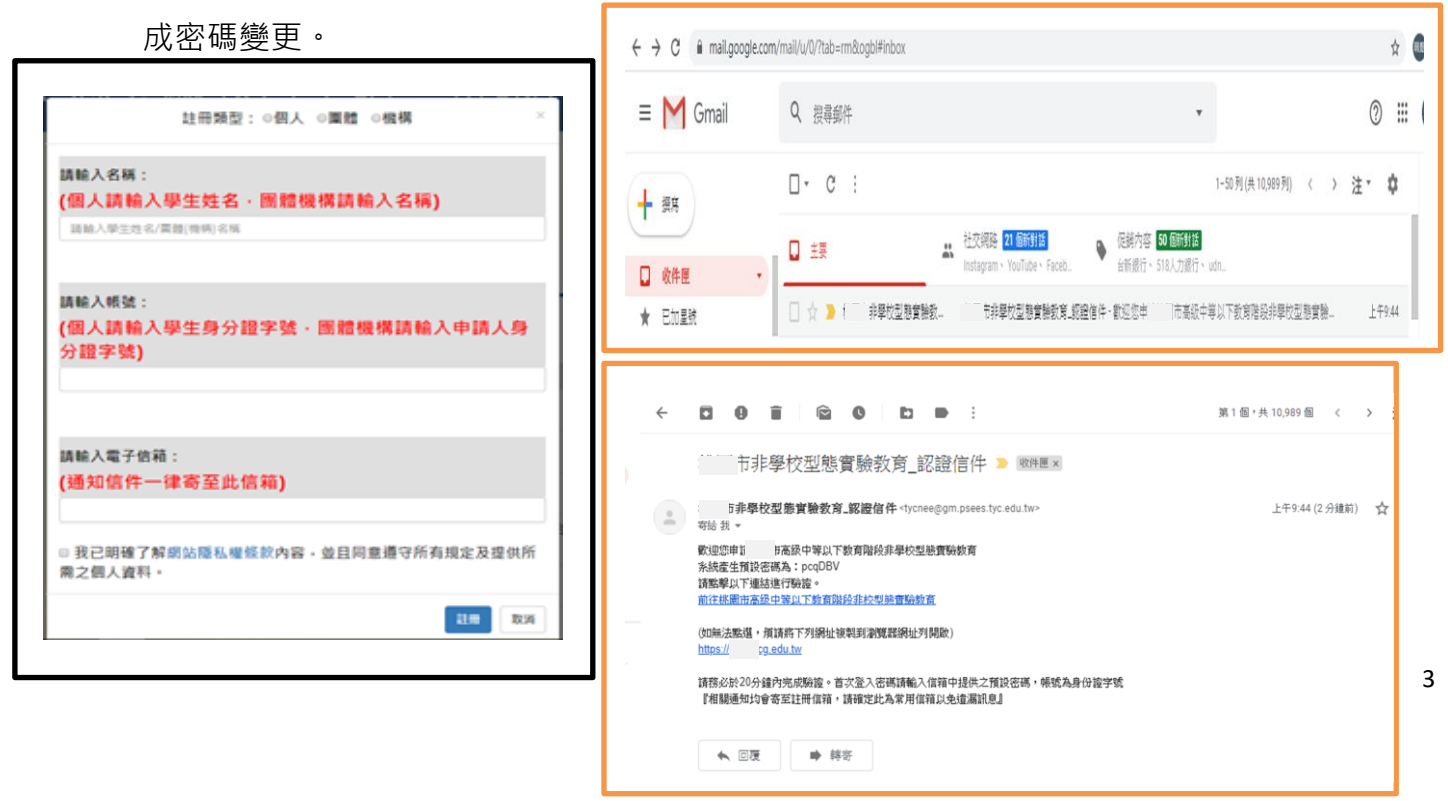

#### ▶ 帳戶設定

使用時機:

登入後請先更新密碼

操作方式:

- 1. 選擇帳戶維護功能
- 2. 先輸入目前密碼,目前密碼為 email 寄送之系統產生密碼
- 3. 輸入兩次新密碼後即完成密碼更新。

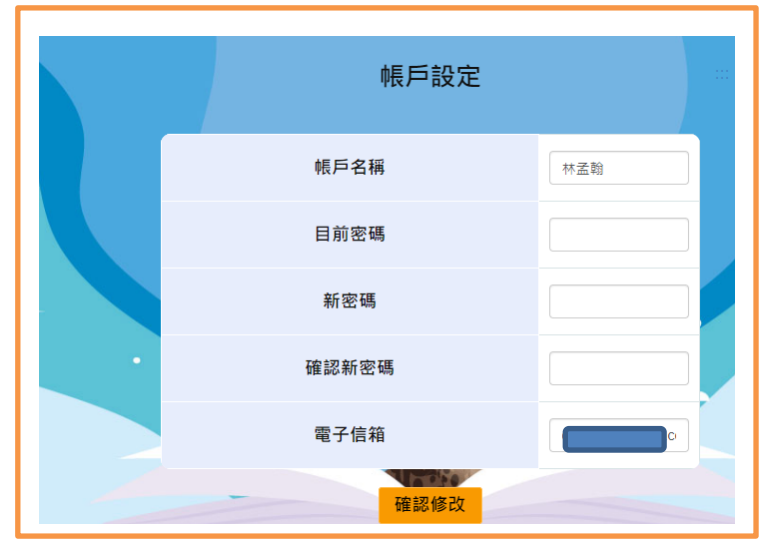

### ▶ 申請作業

使用時機:

申請宜蘭縣高級中等以下教育階段非學校型態實驗教育。

操作方式:

操作方式:

1. 選擇申請作業選項進入後再選填寫申請表可以看到目前申請的名稱、起訖時間及審核時間。

2.請點選我要申請按鍵。

3.請依序填妥申請表,填妥後請依序填寫,完成後點選確定申請按鍵。

需勾選申請學習階段才能對應出現參加實驗教育學生人數。

4.於申請作業中的下載申請表及上傳計畫書下去下載申請書·請點選下載按鍵即可將所填寫的申請 表下載下來·請於申請表中簽名後送至設籍學校。

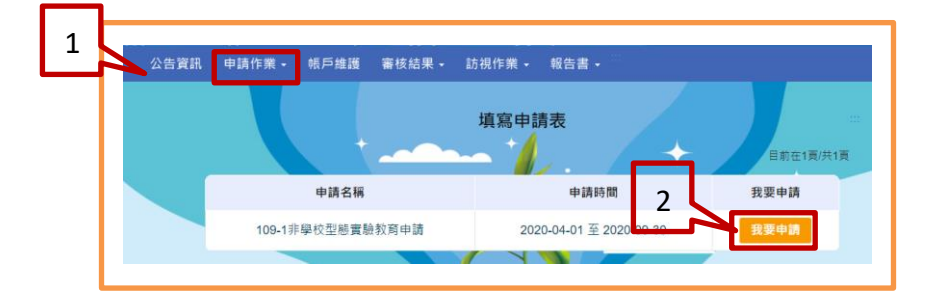

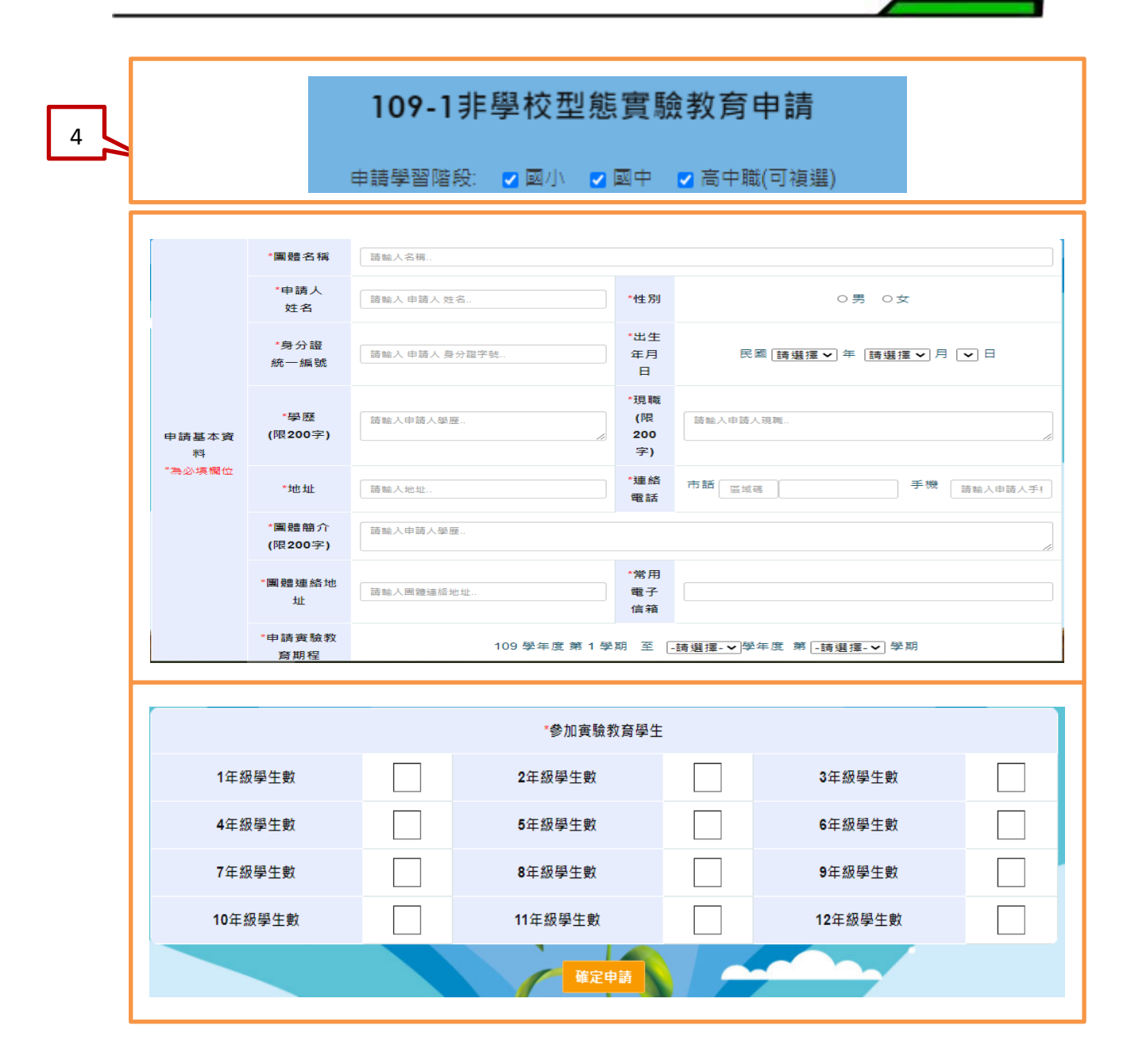

| 公告資   | 訊 申請作業 - 帳  | 戶維護 審核結果 -  | 訪視作業 -    | 報告書 🗸 🔛 |      |    |      |
|-------|-------------|-------------|-----------|---------|------|----|------|
| 4     | 填寫申請表       |             |           |         |      |    |      |
|       | 下載申請表及上     | 傳計畫相關文件     |           |         |      |    |      |
|       |             | 下載申請        | 請表及上傳     | 計畫相關文件  |      |    |      |
|       | 申請名稱        | 學生名單        | 申請書<br>下載 | 檔案上傳    | 補件上傳 | 修改 | 取消申請 |
| 109-1 | 非學校型能實驗教育中主 | <b>答理名單</b> | 下載        | 申請檔案上傳  |      | 修改 | 取消   |

▶ 下載申請表及上傳計畫相關文件

使用時機:

下載申請表並上傳計劃書/教學人員名冊/學生戶口名簿或戶籍謄本/目前就讀年級或欲申請年級的前一學期之學歷證明/主要教學人員學經歷證明文件影本/家長聲明書/學生名冊/教學場地同意使用證明文件/教學人員任教同意書/法人及擬聘機構負責人、計畫主持人之相關資料影本/實驗機構地址及位置略圖。

- 1. 選擇下載申請表及上傳計畫相關文件。
- 2. 下載申請書。(請下載後簽名送設籍學校)
- 3. 於檔案上傳中點選申請檔案上傳按鍵。(每項僅接受1個 PDF 檔)
- 4. 點選申請檔案上傳按鍵後系統會跳出上傳的視窗,請點選選擇檔案按鍵後選擇要上傳的 檔案,完成後再點選上傳按鍵,系統會提示是否上傳成功訊息。上傳成功的檔案可下載查

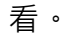

| │ 公告資訊 甲請作葉 • 帳尸雜護 審核                                                                                                    | &結果 ▼ 訪視1               | 作業• 報告書• |                                                                |                                                                                 |                                         |
|----------------------------------------------------------------------------------------------------|-------------------------|----------|----------------------------------------------------------------|---------------------------------------------------------------------------------|-----------------------------------------|
| 道察申請表<br>下載申請表及上傳計畫相關文(                                                                                                    | 件 下載申請表及                | 3上傳計畫相關  | +<br>文件                                                        | +                                                                               |                                         |
| 申請名稱                                                                                                    | 申請書<br>下載               | 檔案上傳     | 3 捕件上傳                                                         | 修改                                                                              | 取消申請                                    |
| 109-1非學校型 []實業(政商申請                                                                                                    | 下載                      | 申請檔案上傳   |                                                                | 修改                                                                              | 取消                                      |
|                                                                                                    | 檔案上傳                    | (限PDF)   |                                                                | Л                                                                               |                                         |
| 計畫書                                                                                                    | 檔案上傳                    | (限PDF)   | 選擇檔案                                                           | л                                                                               | 959                                     |
| 計畫書<br>数學人員名冊<br>期本500名號畫主                                                                                                    | 檔案上傳                    | (限PDF)   | 選擇檔案<br>選擇檔案<br>選擇檔案                                           |                                                                                 | 65)<br>A03                              |
| 計畫書<br>教學人員名冊<br>學生戶口名薄或戶籍謄本<br>目前就讀年級或欲申請年級的前一學期之學問                                                                                                    | 松案上傳                    | (限PDF)   | 遐潭槛杰<br>道潭槛杰<br>遐潭槛杰<br>道潭槛杰                                   |                                                                                 | 949<br>949<br>949                       |
| 計畫書<br>教學人員名冊<br>學生戶口名薄或戶籍謄本<br>目前就讀年級或欲中請年級的前一學期之學员<br>主要教學人員學經歷證明文件影本                                                                                                    | 檔案上傳                    | (限PDF)   | 退 淳 福 太<br>退 淳 福 太<br>退 淳 福 太<br>退 淳 福 太<br>退 淳 福 太<br>延 淳 福 太 | ۸<br>۱<br>۱<br>۱<br>۱                                                           | 689<br>689<br>689<br>689                |
| 計畫書<br>教學人員名冊<br>学生戶口名薄或戶籍擇本<br>目前就讀年級或欲申請年級的前一學期之學的<br>主要教學人員學經歷證開文件影本<br>家長餐明書<br>☞ 已上傳 下餐                                                                                                    | 檔案上傳<br><sup>建識明</sup>  | (限PDF)   | 選擇 檔案<br>選擇 檔案<br>選擇 檔案<br>選擇 檔案<br>選擇 檔案                      |                                                                                 | 545<br>659<br>645<br>645<br>645         |
| 計畫書<br>教學人員者冊<br>學生戶口名蒲或戶籍謄本<br>目前就讀车段或欲申請年段的前一學期之學問<br>主要教學人員學經歷證明文件影本<br>家長聲明書<br>《已上傳 下聲                                                                                                    | 檔案上傳<br>22證明            | (限PDF)   | 選擇權太<br>選擇權太<br>選擇權太<br>選擇權太<br>選擇權太<br>選擇權太                   | Λ<br>35<br>35<br>35<br>35<br>35<br>35<br>35<br>35<br>35<br>35<br>35<br>35<br>35 | 600                                     |
| 計畫書<br>数学人員名冊<br>学生戶口名簿或戶籍謄本<br>目前就讀年段或款申請年段的前一學期之學習<br>主要数学人員學經度證則文件影本<br>家長餐明書<br>学已上傳<br>下巻<br>数学場地同意使用證明文件                                                                                                    | 檔案上傳<br><sup>医難</sup> 明 |          | 選擇權太<br>選擇權太<br>選擇權太<br>選擇權太<br>選擇權太<br>選擇權太                   |                                                                                 | 669  <br>669  <br>669  <br>669  <br>669 |
| 計畫書<br>数学人員名冊<br>学生戶口名簿或戶籍謄本<br>目前就讀年級或欲申請年級的前一學期之學習<br>主要数学人員學經歷證問文件影本<br>家長報明書<br>学已上傳 下報<br>学生名冊<br>学生名冊<br>学生名冊<br>学生名冊<br>学生名冊<br>学生名冊<br>学生名冊<br>学生名冊<br>学生名冊<br>学生名冊<br>学生名冊<br>学生名冊<br>学生名冊<br>学生名冊<br>学生名冊<br>学生名冊<br>学生名冊<br>学生名冊<br>学生名冊<br>学生名冊<br>学生名冊<br>学生名冊<br>学生名冊<br>学生名冊<br>学生名冊<br>学生名冊<br>学生名冊<br>学生名冊<br>学生名冊<br>学生名冊<br>学生名冊<br>学生名冊<br>学生名冊<br>学生名冊<br>学生<br>学生<br>学生<br>学生<br>学生<br>学生<br>学生<br>学生<br>学校<br>学校<br>学校<br>学校<br>学校<br>学校<br>学校<br>学校<br>学校<br>学校 | 檔案上傳<br>22週9            |          | 延厚幅太<br>延厚幅太<br>延厚幅太<br>延厚幅太<br>延厚幅太<br>延厚幅太<br>延厚幅太           |                                                                                 | 60 00000000000000000000000000000000000  |

### ➢ 管理學生名單

使用時機:於申請期間可以新增/修改/刪除學生及上傳檔案。 操作方式:

- 1. 點選管理名單
- 2. 輸入學生資料
- 3. 資料輸入後點選確定按鍵
- 4. 點選退出可編修學生資料為退出狀態
- 5. 點選匯出可匯出學生資料 excel 檔

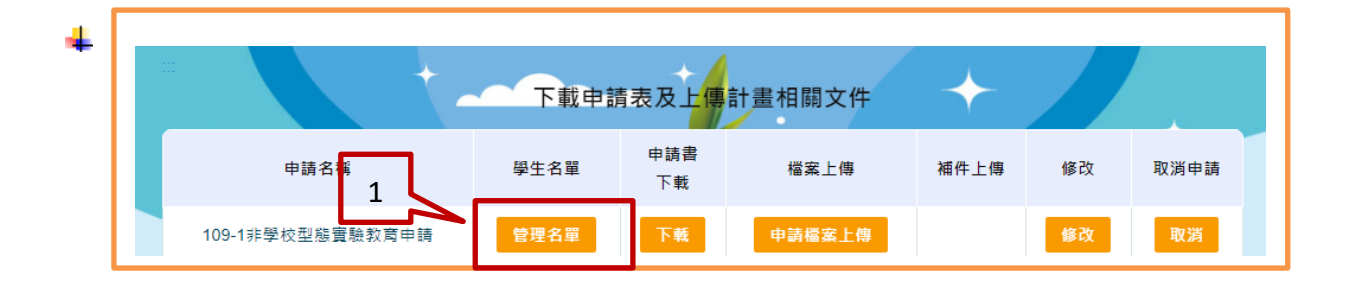

|   | 新增學生名單 新增穩位 |            |   |     |          |        |              |     |      |   |
|---|-------------|------------|---|-----|----------|--------|--------------|-----|------|---|
| Ĺ |             |            |   |     |          |        |              |     |      |   |
|   | 年級          | 1年級        | ~ | 姓名  | test     | 身分證    | A123456789   | 性別  | 男    |   |
|   | 生日          | 2020/09/01 |   | 監護人 | test     | 戶籍地址   | aaaaaaaaaaaa |     |      |   |
|   | 目前設籍學校      | 國小         | ~ | 大同鄉 | ▶ 四季國小 ▶ | 戶籍所在學校 | ■小 ♥ 大同:     | 部 🖌 | 四季國小 | ~ |
|   |             |            |   |     |          |        |              |     |      |   |

| 學生名單 |                  |     |    |            |          |              |         |         |    |
|------|------------------|-----|----|------------|----------|--------------|---------|---------|----|
|      |                  |     |    | 學生姓名:      |          | 查詢匯出         |         |         |    |
| 年級   | 姓名               | 身分證 | 性別 | 生日         | 監護人      | 戶籍地址         | 戶籍所在學校  | 目前設籍學校  | 4  |
| 10   | <del>121法十</del> |     | 女  | 1998/10/07 | <u> </u> | 不老部落原根團體實驗教育 | 南澳(國)高中 | 南澳(國)高中 | 退出 |
| 10   |                  |     | 男  | 2003/08/16 |          | 不老部落原根團體實驗教育 | 南澳(國)高中 | 南澳(國)高中 | 退出 |

修改報名資料 使用時機:報名期間修改報名資料 操作方式: AC 17 18 5H 0 否 1.選擇下載申請表及上傳計畫相關文件 申請辦理實驗教育期程 109 學年度 第 1 學期 至 109 💙 學年度第 2 ∨ 學期 2.點選修改按鍵 申請人資訊 3.畫面會帶出原申請資料,修正完成後請點選 申請人姓名 性別 0男 ◉女 確定修改按鍵。 ●身分證 ○居留證 民國 66 年 8 月 30 出牛年月日 身分譜字號 告資訊 申請作業 + 帳戶維護 審核結果 + 訪視作業 + 報告書 + (市話) 03-961-2193 戶籍住址 聯絡雷話 (手機) 0935588179 植容由辣素 下載申請表及上傳計畫相關文件 學歷(限200 經歷(限200 下載申請表及上傳計畫相關文件 字) 字) 現職(限200 申請書 與學生關係 申請名稱 學生名單 檔案上傳 修改 取消申請 補件上傳 字) 下載 109-1非學校型態實驗教育申請 管理名單 下載 取消 3

➢ 審核結果

使用時機:查看各階段的申請結果

- 1. 於審核結果下選擇申請結果。(各項結果皆需於教育局公告後才能查看)
- 2. 畫面帶出三階段的審核結果·點選該階段的審核結果按鍵即可看到審核結果及委員意見。
- 3. 點選訪視結果查看按鍵可查看訪視內容及下載訪視表。

|                  | 申請結果      | 2+                   |      |
|------------------|-----------|----------------------|------|
| 申請名稱 文           | 【件審核結果 初會 | ₩<br>●<br>結果<br>後審結果 | 通過期程 |
| 109-1非學校型態實驗教育申請 | 符合審調      | 盖結果                  |      |

### ▶ 訪視作業

使用時機:

填寫訪視自評表及查看訪視評語

- 1. 於訪視作業下選擇填寫訪視自評表。
- 2. 於該申請名稱下點選填寫按鍵
- 3. 系統自動帶出訪視自評表的內容,請依序填寫後點選存檔案按鍵即可。

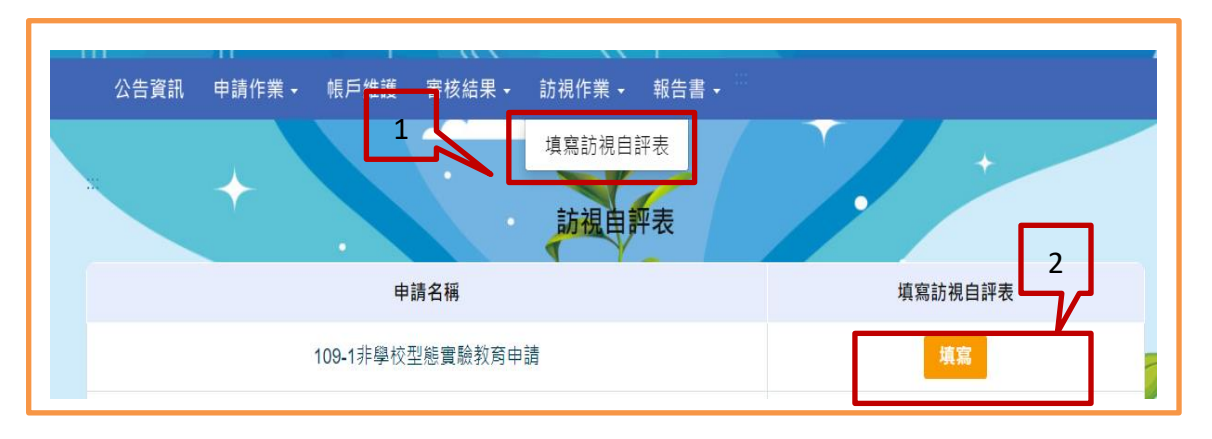

|            | 3                                                                                                    |        |        |        |     |                  |
|------------|----------------------------------------------------------------------------------------------------|--------|--------|--------|-----|------------------|
| 訪視重點       | 5<br>訪祝頂標                                                                                            |        | 整體     | 豐表現    |     |                  |
|            |                                                                                                    | 績<br>優 | 良<br>好 | 尚<br>可 | 待改進 | 實施之具體事實、困難及待改進事項 |
| 一、課程計畫     | 1.計劃實施狀況<br>2.實施進度的掌握                                                                                | 0      | 0      | 0      | 0   |                  |
| 二、課程與教學    | 1.援定教學計畫<br>2.建立教學檔案<br>3.課程涵蓋各個領域<br>4.教材多元切合個人需要<br>5.教學能適性有效<br>6.能適切使用教學煤體                       | 0      | 0      | 0      | 0   |                  |
| 三、學習情境安排   | <ol> <li>1.能安排適切的地點、空間</li> <li>2.能安排良好的學習設備(燈光、桌椅等)</li> <li>3.能經營良好的學習氣氛</li> </ol>                | 0      | 0      | 0      | 0   |                  |
| 四、學習評量     | 1.能建立學習歷程檔案<br>2.能進行多元學習評量                                                                           | 0      | 0      | 0      | 0   |                  |
| 五、師資與資源運用  | <ol> <li>1.能安排充足的師資</li> <li>2.能參與進修分享心得</li> <li>3.能協助學生參加各類團體活動</li> <li>4.能充分逼用社會與學校寶源</li> </ol> | 0      | 0      | 0      | 0   |                  |
| 六、學習成效     | 1.能達成預期的學習知識技能<br>2.能養成良好的情意態度與習慣                                                                    | 0      | 0      | 0      | 0   |                  |
| 七、與設籍學校的互動 | 1.學校與家庭聯繫情形<br>2.參與學校教學、評量等活動的情形<br>(無學籍學生免評)                                                        | 0      | 0      | 0      | 0   |                  |

#### 報告書

使用時機:上傳學習狀況報告書及成果報告書 操作方式:

- 1. 於報告書下選擇學習狀況報告書或成果報告書。
- 2. 選擇您的申請年度/學期後點選前往按鍵。
- 3. 系統會自動帶出應上傳的年度,都未達上傳年度時則不會出現上傳按鍵。
- 4. 若達可上傳年度則會現上傳按鍵。

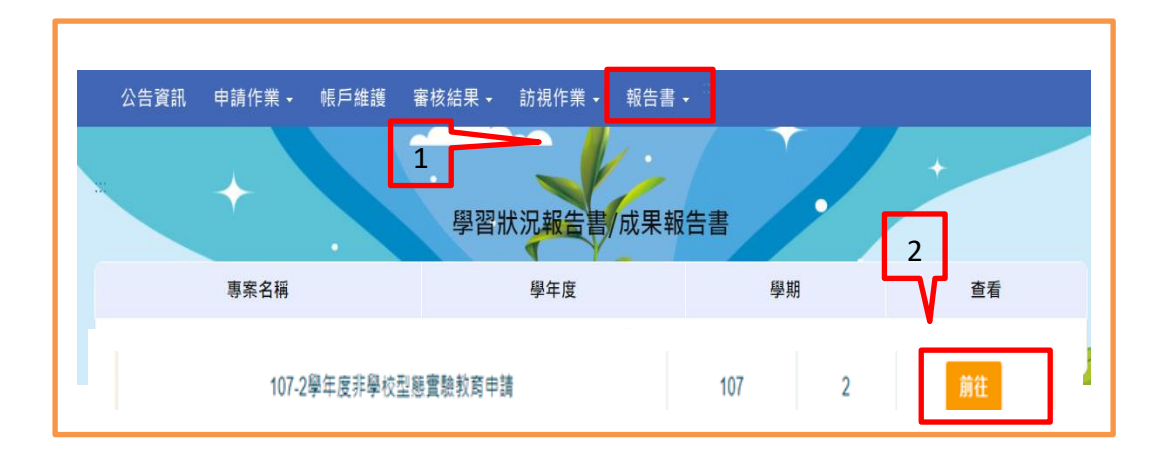

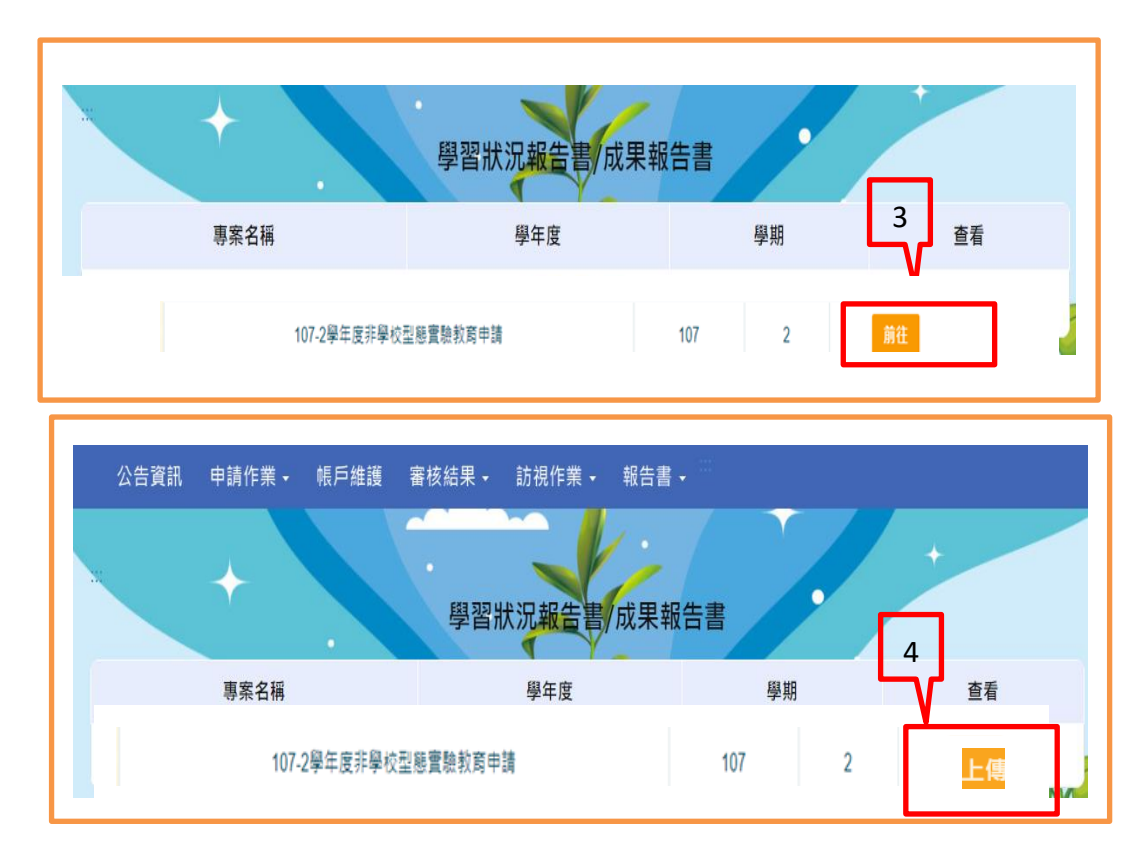

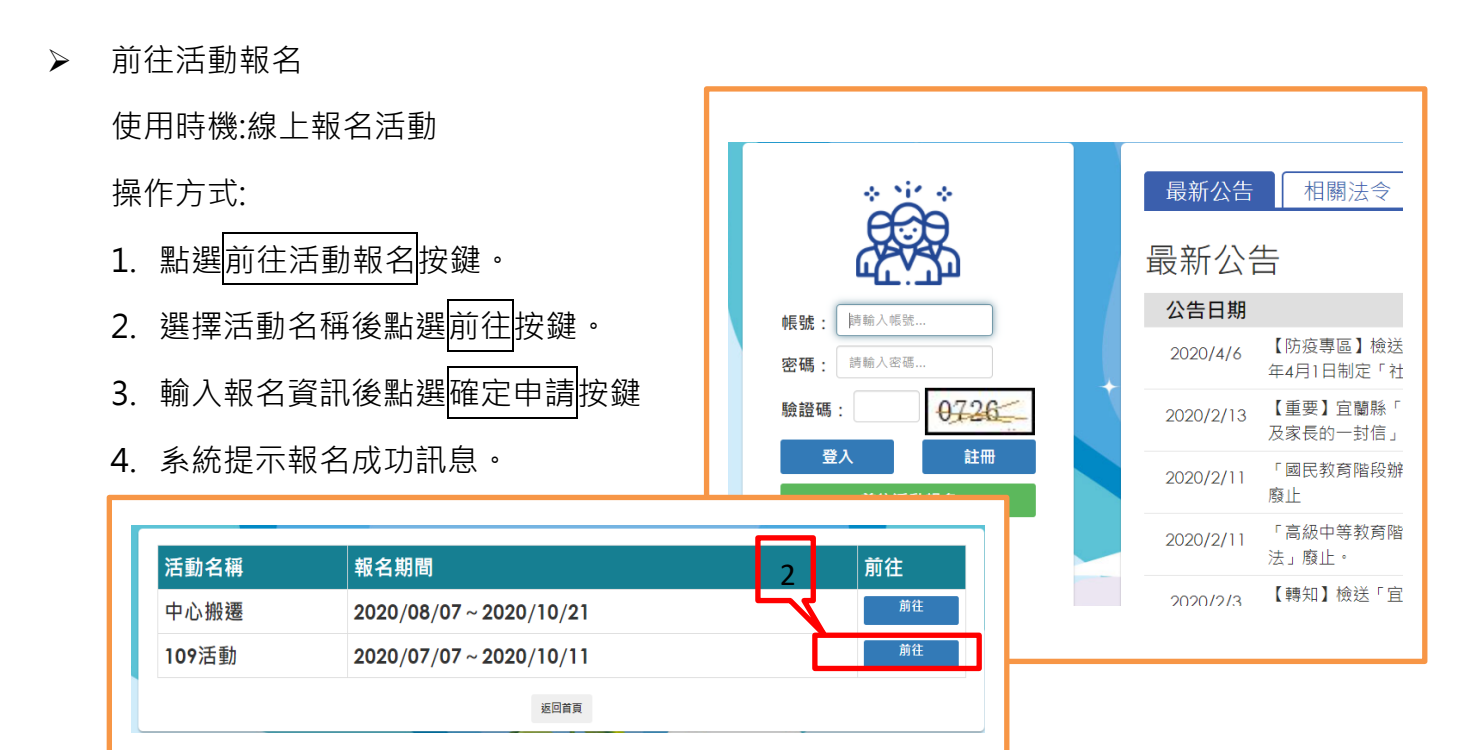

| 申請人姓名:          |                                       |
|-----------------|---------------------------------------|
| 學生姓名:           |                                       |
| 設籍學校:           |                                       |
| 連絡電話(室話):       |                                       |
| 連絡電話(手機):       |                                       |
| 是否為非學校型態實驗教育學生: | ○ 是 ○ 否                               |
| 餐點:             | ○ 葷 ○ 素                               |
|                 | · · · · · · · · · · · · · · · · · · · |

|  |  | 211.20.19.17:8061 顯示<br>報名成功 | 5 確定 |
|--|--|------------------------------|------|
|--|--|------------------------------|------|